守成クラブ例会支援システム 操作説明書

| Х==-             |                                       |
|------------------|---------------------------------------|
| <u>守成クラブ(〇〇〇</u> | )                                     |
| 会員登録             | 名刺交換                                  |
|                  | サウシ、フース他<br>                          |
| 例会準備             | · · · · · · · · · · · · · · · · · · · |
| 例会受付             | 抽選会                                   |
| レポート             | バックアップ リストア                           |
| がんばれ             | 環境設定終了                                |
|                  | 起動日時 2019年9月23日 14時23分                |
| 7ォーム編集           | 表示 ●                                  |

- 1 環境設定 会員登録・本部データ同期
- 2 例会準備
- 3 例会準備その2 例会受付
- 4 その他

Ver 4.07版

2019/9/27

有限会社アトムアシスト

- 1. 環境設定および会員登録
- 1-1 環境設定
- 1-2 会員登録
- 1-3 本部データ同期

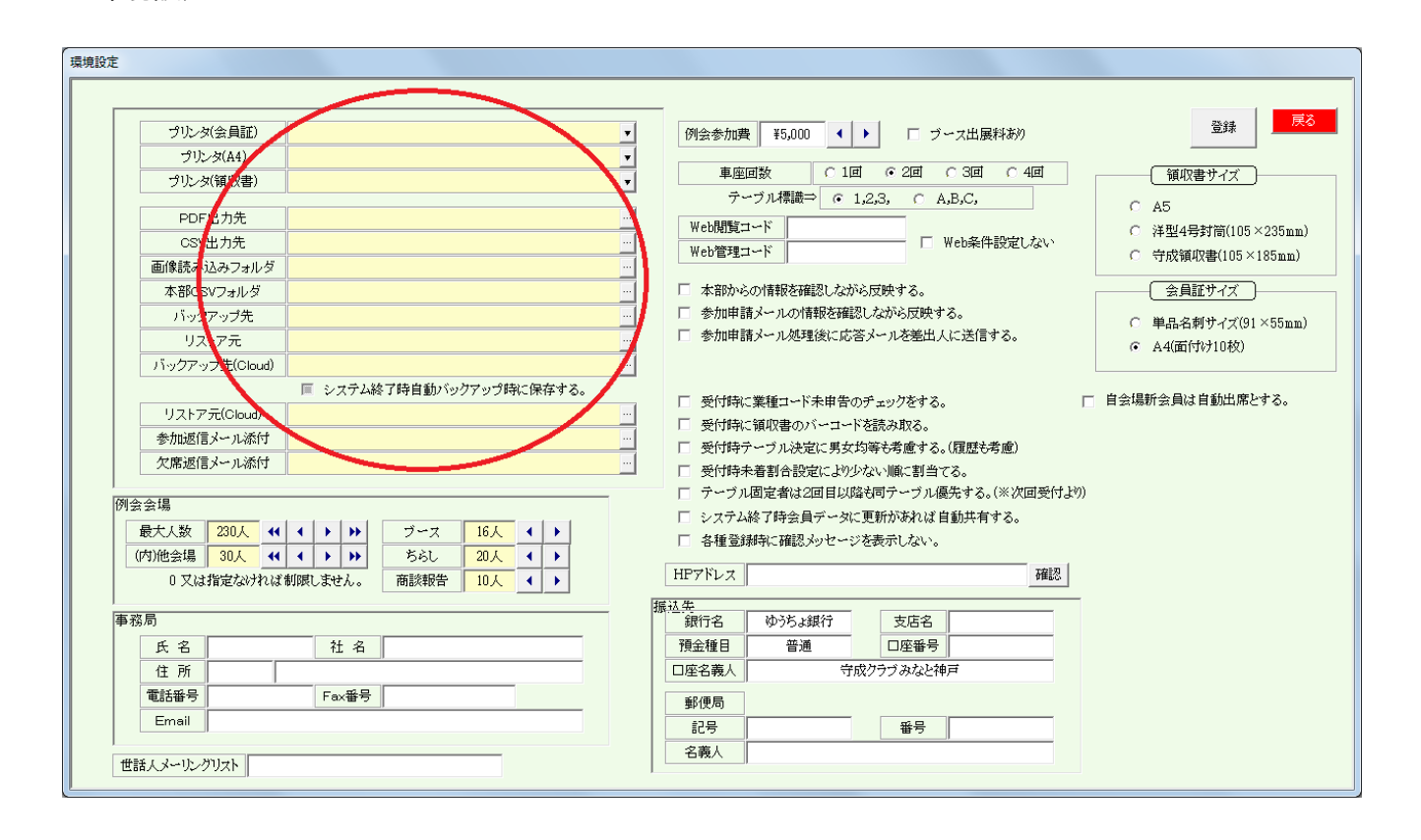

プリンタ設定

1-1 環境設定

それぞの用途に合ったプリンタを登録して下さい。 会員証用は、用紙サイズが「名刺」で印刷されます。 ※A4白紙用紙に多面付けで印刷できます。 領収書は、用紙サイズが「洋型4号封筒」で印刷されます。 ※A5サイズで印刷できます。 該当の用紙サイズに対応のプリンタを指定してください。 また、その用紙サイズで印刷設定されたプリンタを登録して下さい。

フォルダ指定

PDF·CSV出力先

当システムより出力するデータの保存先フォルダを指定します。

一般的にディスクトップに任意のフォルダを作成しておき、そのフォルダを指定します。

Dropbox等クラウドフォルダも指定すると、即共有できます。

画像読み込みフォルダ

会員登録において画像を取り込む機能があります。その場合ここを参照します。

本部CSVフォルダ

本部からのExcel名簿データをCSVに変換したものを保蔵しておき、本部データ同期の際参照します。 バックアップ先・リストア元・バックアップ先(Cloud)・バックアップ元(Cloud)

データを保存または復元の時に使います。

Cloudは複数台のPCで運用する場合にCloudを追加データを共有します。

メインPC Cloudバックアップ⇒サブPC Cloudリカバリー

「システム終了時自動バックアップ時に保存する」にチェックあると自動でCloudにバックアップします。 ※この場合のクラウドとは、Dropbox・OneDrive等のドライブの事です。

参加申請・欠席申請メール添付

メール参加申請の応答メール送信時に添付するファイルの保存フォルダです。

※添付するファイルは1個だけです。

次回の案内、例会参加注意等

| グリレタ(会員証)     ダ     グ     グ                                                                                                    |
|----------------------------------------------------------------------------------------------------|
| プリンダ(金貝証)     ・     ・     ・     ・     ・     ご     ご                                                                                                    |
| プリンタ(A4)     ▼       プリンタ(額収書)     ▼       PDF出力先     ・・・・・・・・・・・・・・・・・・・・・・・・・・・・・・・・・・・・                                                                                                    |
| プリレタ(領収書)     マ     「     PDF出力先     PDF出力先     U     U |
| アークル得論     「「「」     「、」     「、「」     「、」     「、「」     「、」     「、」     「、」     「、」     「、」     「、」     「、」     「、」     「、」     「、」     「、」     「、」     「、」     「、」     「、」     「、」     「、」     「、」     「、」     「、」     「、」     「、」     「、」     「、」     「、」     「、」     「、」     「、」     「、」     「、」     「、」     「、」     「、」     「、     「、     「、     「、     「、     「、     「、     「、     「、     「、     「、     「、     「、     「、     「、     「、     「、     「、     「、     「、     「、     「、     「、     「、     「、     「、     「、     「、     「、     「、     「、     「、     「、     「、     「、     「、     「、     「、     「、     「、     「、     「、     「、     「、     「、     「、     「、     「、     「、     「、     「、     「、     「、     「、     「、     「、     「、     「、     「、     「、     「、     「、     「、     「、     「、     「、     「、     「、     「、     「、     「、     「、     「、     「、     「、     「、     「、     「、     「、     「、     「、     「、     「、     「、     「、     「、     「、     「、     「、     「、     「、     「、     「、     「、     「、     「、     「、     「、     「、     「、     「、     「、     「、     「、     「、     「、     「、     「、     「、     「、     「、     「、     「、     「、     「、     「、     「、     「、     「、     「、     「、     「、     「、     「、     「、     「、     「、      「、     「、     「、     「、     「、     「、     「、     「、     「、     「、     「、     「、     「、     「、     「、      「、      「、     「、      「、      「、      「、      「、      「、      「、      「、      「、      「、      「、      「、      「、      「、      「、      「、      「、      「、      「、      「、      「、      「、      「、      「、      「、      「、      「、      「、      「、      「、      「、      「、      「、      「、      「、      「、      「、      「、      「、      「、      「、      「、      「、      「、      「、      「、      「、      「、      「、      「、      「、      「、      「、      「、      「、      「、      「、      「、      「、      「、       「、      「、      「、      「、      「、      「、      「、      「、      「      「、      「、      「、      「、      「、      「、      「、      「、      「、      「、      「、      「、      「、      「、      「、      「、      「、      「、       「、        |
|                                                                                                    |
| ○ 注型4号封筒(105×235nm) ○ 注型4号封筒(105×235nm)                                                                                                    |
| Openation         Openation                                                                                                    |
| 回回き40702073-0172   一本部で5073-0172   一本部からの情報を確認したがら反映する。 会自該サイズ                                                                                                    |
| ・ しかけのション・ ・ ・ ・ ・ ・ ・ ・ ・ ・ ・ ・ ・ ・ ・ ・ ・ ・ ・                                                                                                     |
|                                                                                                    |
| 「「ックアップ先Cloud」 …                                                                                                    |
| 「 システム終了時自動バックアップ時に保存する。                                                                                                    |
| リストア元(Cloud) 受け時代、業種ゴンド未申者のチェックをする。 目芸場が芸具は目動の品とする。                                                                                                    |
| 参加返信メール添付                                                                                                    |
| 欠席返信メール添付 ニュージング かいたい アメンタイ ひちょう ないなど ひちゅう アンパン ひょう ひょう ひょう ひょう ひょう ひょう ひょう ひょう ひょう ひょう                                                                                                    |
| 「□ テーブル固定者は20日目以降者同テーブル優先する。(※次回受付より)                                                                                                    |
| 例会会場 □ システム終了時会員データに更新があれば自動共有する。                                                                                                    |
|                                                                                                    |
|                                                                                                    |
| □ 乂は指定ないれば削限しません。 商該報告 □ 以人 ◆ ▶ □ □ □ □ □ □ □ □ □ □ □ □ □ □ □ □ □ □                                                                                                    |
| 事者局 摄位类 銀行名 四万5.3銀行 支店名                                                                                                    |
| 氏名 社名 預金種目 普通 口座番号                                                                                                    |
| 1 所 □ □ □ □ □ □ □ □ □ □ □ □ □ □ □ □ □ □                                                                                                    |
| 電話語号 Fax番号 彩作長                                                                                                    |
| Email 225                                                                                                    |
|                                                                                                    |
| 世話人メーリングリスト                                                                                                    |

#### 例会会場

例会会場の制限数をセットします。参加申請においてチェックされます。 メールによる参加申請は、該当数値を越えると「保留扱い」となります。

最大人数 会場の最大人数を指定します。

※注意 デフォルト出席採用の場合、ここを会場キャパにすると他会場受付が保留になります。(検討中)

内他会場 最大人数の内、他会場からの参加者の制限をします。 自会場の会員参加を優先する場合に使います。 0の場合は制限しません。

ブース・チラシ・商談報告

それぞれ制限数を設定します。 特にブースの要望が多い時には先着順にならない様にOにしておけば調整できます。 ※その他の業務で例会参加状況で過去の実績を確認できます。

事務局·振込先

事務局情報は、メール返信の差出人、本部データ確認等に使われます。 Emailアドレスは、当システムから送信する場合に使われます。 メール参加申請応答メールのコピー、他

振込先

例会受付業務の、参加予定者欠席請求書の発行時に印刷します。 「ゆうちょ銀行」の場合は別枠が表示されます。

| 環境設定                                              |                                                                                                    |
|---------------------------------------------------|----------------------------------------------------------------------------------------------------|
|                                                   |                                                                                                    |
| ブルンダ(会員証)                                         | 例会参加費 著5,000 ↓ ▶ □ ブース出展れたの 登録 戻る                                                                                                    |
| プリンタ(A4)                                          |                                                                                                    |
| プリンタ(領収書) ▼                                       | 単単回数 ○ 1回 ○ 2回 ○ 3回 ○ 4回 ○ 3回 ○ 4□ ○ 3□ ○ 3□ ○ 3□ ○ 3□ ○ 3□ ○ 3□ ○ 3□ |
| PDF出力先 ····································       |                                                                                                    |
| CSV出力先 ····                                       | (○ 洋型4号封筒(105×235mm))     (○ 洋型4号封筒(105×235mm))     (○ 洋型4号封筒(105×235mm))     (○ 洋型4号封筒(105×235mm))                                                                                                    |
| 画像読み込みフォルダ …                                      | () 守成領収著(105×185mm)                                                                                                    |
| 本部OSVフォルダ …                                       | □ 本部からの情報を確認したがな豆味ナる。                                                                                                    |
| バックアップ先                                           | □ 参加申請メールの情報を確認しながら反映する。 ○ 単品名刺サイズ(91×55nm)                                                                                                    |
| リストア元                                             | □ 参加申請メール処理後に応答メールを差出人に送信する。<br>○ A4(面付け10枚)                                                                                                    |
| バックアップ先(Cloud)                                    |                                                                                                    |
| ■ システム終了時自動バックアップ時に保存する。                          | □ 受付時に業種コード未申告のチェックをする。 □ 自会場新会員は自動出席とする。                                                                                                    |
| リストア元(Cloud) ···································· | □ 受付時に領収書のバーコードを読み取る。                                                                                                    |
| 参加返信メール添付 <u>…</u>                                | □ 受付時テーブル決定に男女均等も考慮する。(履歴も考慮)                                                                                                    |
| 欠席返信メール添付 …                                       | □ 受付時未着割合設定により少ない順に割当てる。                                                                                                    |
| 例会会但                                              | □ テーブル固定者は2回目以降も同テーブル優先する。(※次回受付より)                                                                                                    |
|                                                   | 🔲 システム終了時会員データに更新があれば自動共有する。                                                                                                    |
|                                                   | □ 各種登録時に確認メッセージズ表示! オント                                                                                                    |
| 0 又は指定なければ制限しません。 商談報告 10人 ◀ ▶                    | HPアドレス 確認                                                                                                    |
|                                                   | 振动华                                                                                                    |
| 事務局                                               | 銀行名 ゆうちょ銀行 支店名                                                                                                    |
| 氏名 社名                                             | 預金種目 普通 口座番号                                                                                                    |
| 住所                                                | 口座名義人                                                                                                    |
| 電話番号 Fax番号                                        | 郵便局                                                                                                    |
| Email                                             | 記号 番号                                                                                                    |
| ##54 ( J. 11) .311-4                              | 名義人                                                                                                    |
| BBA A - 9/7 9/2                                   | 1                                                                                                    |

世話人メーリングリストメール参加申請返答等当システムより発信します。

# 例会情報

| 例会参加費    | 領収書の印刷、受付検算、ドタキャン請求書等に使われます。    |
|----------|---------------------------------|
| 車座回数     | 商談会・お食事等テーブル設定の回数を設定します。        |
| テーブル標識   | 数字または英字を選択します。他の標識の場合は事前ご連絡下さい。 |
| ブース出展料有り | 出展料徴収の場合金額を指定します。受付時に金額表示します。   |

### Web展開条件

| Web閲覧コード<br>Web管理コード | 般会員がログインする場合に使うパスワードを設定します。<br>話人・事務局がログインする場合に使うパスワードを設定します<br>現在は同じですが、個人情報の表示・CSVダウンロード・印刷等 | -。<br>『計画しています。 |
|----------------------|------------------------------------------------------------------------------------------------|-----------------|
| ☑Web条件設定しなし          | Web展開時に条件設定を確認せずにすぐにWeb展開します                                                                   | D               |
| HPアドレス               | eb展開画面の自会場のHPのリンクに使いします。                                                                       |                 |

| 環境設定                                                                                                    |                                                                                                    |
|----------------------------------------------------------------------------------------------------|----------------------------------------------------------------------------------------------------|
|                                                                                                    |                                                                                                    |
| プリンタ(会員証)       「         プリンタ(A4)       「         プリンタ(領収書)       「         PDF出力先       …         CSV出力先       …         面像読み込みフォルダ       …         本部CSVフォルダ       …         バックアップチ       … | 例会参加費     ¥5,000     ・     「     ブース出展科碁外     登録     反       車座回数     ○     1回     ○     ○     ○     ③回     ○     ④須(取書サイズ)       テーブル(構設⇒)     ○     1,2,3, ○     △,B,C,     ○     ○     △     ④須(取書サイズ)       Web開覧コード     □     □     Web条件設定しない     ○     →     ○     →       Web管理コード     □     □     Web条件設定しない     ○     →     →       □     本部かいの情報を確認しなから気快する。     ○     単品名刺サイズ(91×55mm) |
| リストア元     …       バックアップ先(Cloud)     …       ビシステム終了時自動バックアップ時に保存する。     …       リストア元(Cloud)     …       参加返信メール派付     …       欠席返信メール派付     …                                                 | <ul> <li>参加申請メール処理後に応答メールを差し人に送信する。</li> <li>返信メールのコピー先⇒ マ 事務局 「 世話人(メーリンクリスト)</li> <li>「 ケスト参加申請は世話人にメールを送信する。</li> <li>「 受付時に業種コード未申告のチェックをする。</li> <li>「 受付時に筆種コード未申告のチェックをする。</li> <li>「 受付時に筆種コード未申告のチェックをする。</li> <li>「 受付時に筆種コード未申告のチェックをする。</li> <li>「 受付時に筆個双書のパーコードを読み取る。</li> <li>「 受付時未書新合設定により少ない順に割当する。</li> <li>(注) (四字単なつ耳目の図をと聞こ、すめ四字は、(注) (四字単なつ目目の図をと聞こ、)</li> </ul>            |
| 例会会場     夏大人数     230人     イ (イ )     )       (内)他会場     30人     イ ( )     )       0 又は指定なければ朝限しません。     商談報告     10人     ( )                                                                   | 「マケナム終了時会員データに更新が近れば自動共有する。       「各種金属地に確認シッセージを成示しない。       HPアドレス       構造       調込券       (明時々)                                                                                                    |
| 世話人メールングリスト                                                                                                    | 新(1)-15     サンプク3-38(1)     又とした       預金種目     普通     口座番号       口座名義人     守成グラブ みなと神戸       郵便局        記号     番号       名義人                                                                                                    |

#### 各所処理指定

- ✓ 本部からの情報を確認しながら反映する。【本部データ同期】
   本部データ同期処理は、自動で反映する項目と目視しながら反映する項目があります。
   目視しながら反映する場合にチェックします。 ⇒ 会員登録、本部データ同期
   本部に対して変更依頼するときにも使います。
- ✓ 参加申請メールの情報を確認しながら反映する。【例会準備→参加登録(Email)】 参加申請メール本文の会員情報を目視しながら会員データに反映します。 ⇒ 参加申請
- ☑ 参加申請メール処理後に応答メールを差出人に送信する。【例会準備→参加登録(Email)】 参加申請メール処理後に結果を申請者にメール送信します。 ⇒ 参加申請 参加登録、欠席登録、保留登録 フォルダで指定した添付フォルダ指定があれば、中のファイルを1個添付します。
- 返信メールのコピー先⇒ コピーの送信有無を指定します。
- ☑ 受付時に業種コード未申告のチェックをする。【例会受付→受付登録)】
   将来的に会員業種分類の把握に役立てます。未登録者を受付時にチェックします。
   ☑ 受付時に領収書のバーコードを読み取る。【例会準備→領収書印刷】【例会受付→受付登録)】
- 2 受付時に頃収書のパーコードを読み取る。【例会学備、頃収書印刷】【例会受付・受付登録/ 領収書に領収書番号のバーコード印刷、例会受付時にバーコード読み取り 会費受取トラブルを減らします。
- ☑ 受付時テーブル決定に男女均等も考慮する。(履歴も考慮)【例会受付→受付登録】【例会受付→一括仮受付】 テーブル席決定時に性別を考慮します。会員登録に性別の登録が必要です。 ※テープ決定要因の最優先ではありません。
- ☑ 受付時未着割合設定により少ない順に割当てる。【例会受付→受付登録】【例会受付→一括仮受付】 テーブルを決定する場合に過去の相席を考慮していますが、欠席が多いと空席が出来ます。 ここにチェックをして残り割合を指定すれば、空いてる席からテーブル決定します。
   ※例、30% → 残り30%を切るとテーブルを詰めていきます。
   一括受付で事前にテーブル決定・印刷する場合はチェックを入れないでください。
- ☑ テーブル固定者は2回目以降も同テーブル優先する。(※次回受付より)

【例会受付→受付登録】【例会受付→一括仮受付】

テーブル設定指定のテーブル毎の固定者を商談会2回目以降も同テーブルにします。通常2回目ランダム。 2回目別テーブルでゲストと紹介者を同じテーブルにする方法があります→【テーブルー覧】

- ☑ システム終了時会員データに更新があれば自動共有する。
- システム終了時バックアップをします。(Cloud指定有れば指定クラウドフォルダも)
- ☑ 各種登録時に確認メッセージを表示しない。 操作確認メッセージを省略します。
- ☑ 自会場新会員は自動出席とする。 会員情報をゲストから準会員に更新する場合ねデフォルト出席となります。

| 環境設定                                                                                                    |                                                                                                    |
|----------------------------------------------------------------------------------------------------|----------------------------------------------------------------------------------------------------|
|                                                                                                    |                                                                                                    |
| プリンダ(会員証)     ・・・・・・・・・・・・・・・・・・・・・・・・・・・・・・・・・・・・                                                                                    | 例会参加費     ¥5,000     「 ブース出展料あり     登録     受え       車座回数     1回     2回     3回     4回       テーブル得識⇒     ・ 1,2,3, ○ A,B,C,     (A5       Web閲覧コード     「 Web条件設定しない     今成領収書(105×235nm)       本部からの情報を確認しながら反映する。     会加目前ノールの情報を確認しながら反映する。       参加申請ノールの情報を確認しながら反映する。     会目証サイズ       ●     単品名利サイズ(91×55nm) |
| リストア元<br>バックアップ先(Cloud)<br>「システム終了時自動バックアップ時に保存する。                                                                                    |                                                                                                    |
| リストア元(Cloud)     -       参加返信メール添付     -       欠席返信メール添付     -                                                                        | <ul> <li>○ 受付時に領収書のバーコードを読み取る。</li> <li>○ 受付時テーブル決定に男女均等も考慮する。(履歴も考慮)</li> <li>○ 受付時未着割合設定により少ない)順に割当てる。</li> <li>□ 受付時未着割合設定により少ない)順に割当てる。</li> <li>□ テーゴル間を考れる回目に10%を見たーゴル値先する(※20回時代も20)</li> </ul>                                                                                                    |
| 例会会場     最大人数     230人     (イ     +     >>>       (内)他会場     30人     (イ     +     >>>>       0 又は指定なければ朝限しません。     商該報告     10人     ( | <ul> <li>□ システム終了時会員データに更新があれば自動共有する。</li> <li>□ 各種意辞料に確認メッセージを表示しない。</li> <li>□ HPアドレス</li> <li>□ 確認</li> </ul>                                                                                                    |
| 事務局     任名     社名       住所        電話番号     Fax番号       Email                                                                          | 振込先     (株)     (株)     (本)       預金種目     普通     □座番号       □座名義人     守成クラブみなと神戸       郵便局                                                                                                    |

## 定型外サイズの用紙サイズ指定

領収書サイズの指定

|   | A5         | リモート接続で印刷する場合は当サイズを指定してください。<br>Canon iP-2700の場合は、用紙設定 A5 横 |
|---|------------|-------------------------------------------------------------|
|   | 洋型4号封筒     | プリンタドライパの用紙サイズに設定があれば使えます。                                  |
|   | 守成領収書      | オリジナルのサイズです。プリンタプロパティに用紙サイズを同名で登録しておきます。                    |
| Ž | 会員証サイズ     | バーコード付き会員証を受付で利用できます。                                       |
|   | 単票名刺サイズ    | 1枚1枚名刺サイズで印刷します。<br>名刺サイズの印刷できるプリンタが減ってきました。                |
|   | A4(面付け10枚) | A4用紙に10枚まとめて印刷します。                                          |

## 1-2 会員登録

| 会員登録      |               |              |                                      |                                       |      |    |            |      |        |         |          |               |      |              |
|-----------|---------------|--------------|--------------------------------------|---------------------------------------|------|----|------------|------|--------|---------|----------|---------------|------|--------------|
|           | 10.27<br>7610 | 含む           | 末尾                                   | 会員一覧                                  |      | 1名 | 会員名順       | 更新日順 | 入会回数順  | X       | <b>^</b> | -             |      | CSV <b>Z</b> |
| ビジネス検索    | メンテナンス        | 16           | thu                                  | א~ב <sup>א</sup>                      | 氏名   | i  | 社          | 名    |        | 住 所     |          | 連絡先           | 所属会場 | 更新日          |
| *<br>*    | 14 72 75      |              | 5                                    | 2760002                               | 山下 弘 |    | (有)アトムアシスト |      | 香川県三豊市 | 高瀬町新名75 | 0-3      | 090-1573-0893 | 000  | 2020年 4月 1日  |
| 1 3 - 2   | ななた           |              | *                                    |                                       |      |    |            |      |        |         |          |               |      |              |
| をすゆむ      | ふぬつ           | 4            | $\overline{\overline{\overline{x}}}$ |                                       |      |    |            |      |        |         |          |               |      |              |
| 小れ。め      | へねて           | せり           | ナえ                                   |                                       |      |    |            |      |        |         |          |               |      |              |
| 削ろよも      | ほのと           | そこ           | द क                                  |                                       |      |    |            |      |        |         |          |               |      |              |
| わらやま      | はなた           | 3            | かあ                                   | \                                     |      |    |            |      |        |         |          |               |      |              |
| んりごみ      | ひにち           | 1 1          | ≛ \v                                 | 1                                     |      |    |            |      |        |         |          |               |      |              |
| きるゆむ      | ふぬつ           | 4            | くう                                   |                                       |      |    |            |      |        |         |          |               |      |              |
| 小れ。め      | へねて           | せょ           | ナえ                                   |                                       |      |    |            |      |        |         |          |               |      |              |
| 削ろよも      | ほのと           | そこ           | z 18                                 |                                       |      |    |            |      |        |         |          |               |      |              |
| わらやま      | はなた           | さ 1          | かあ                                   | <b>[</b>                              |      |    |            |      |        |         |          |               |      |              |
| んり゛み      | ひにち           | しき           | <u>¥</u> い                           | <b>[</b>                              |      |    |            |      |        |         |          |               |      |              |
| をるゆむ      | ふぬつ           | *            | < 3<br>1 3                           |                                       |      |    |            |      |        |         |          |               |      |              |
|           | ~ A           | ぜ (<br>ヱ、    | 7 2                                  | · · · · · · · · · · · · · · · · · · · |      |    |            |      |        |         |          |               |      |              |
|           |               | 1            |                                      |                                       |      |    |            |      |        |         |          |               |      |              |
| わらやま      | はなた           | ð %          |                                      |                                       |      |    |            |      |        |         |          |               |      |              |
| たりみ       | ひんり           | 10 2<br>77 4 |                                      |                                       |      |    |            |      |        |         |          |               |      |              |
| 1 2 3 3 8 | ~ ね て         | 9<br>+7 i    | 7 7                                  |                                       |      |    |            |      |        |         |          |               |      |              |
| 削ろよも      | 10 D          | 2 3          | 3                                    |                                       |      |    |            |      |        |         |          |               |      |              |
|           | in-exte       |              | ***                                  |                                       |      |    |            |      |        |         |          |               |      |              |
|           |               |              |                                      |                                       |      |    |            |      |        |         |          |               |      |              |
| 正会員 準会員 ク | *スト (他)       | 男 3          | x 1                                  |                                       |      |    |            |      |        |         |          |               |      |              |
| 自動出席、欠席   | (無し)          | -            |                                      |                                       |      |    |            |      |        |         |          |               |      |              |

#### 名前検索

氏名よみ4文字で絞り込みます。 50音が4ブロックあり、それぞれ何文字目かに対応しています。 先頭、含む、末尾検索を指定します。 文字を押すたびに一覧を絞り込みます。

条件絞り込み

| 所属会場  | 会場名ボタンで指定会場の所属会員を絞り込みます。   |       |
|-------|----------------------------|-------|
|       | 他会場押した場合、会場名一覧画面が表示されます。   |       |
| 会員区分  | 正会員・準会員・ゲストを絞り込みます。        | 未登録追加 |
| デフォルト | 例会自動参加および自動欠席指定の会員を絞り込みます。 | 未登録追加 |
| 性別    | 男性・女性・未設定を絞り込みます。          |       |
|       |                            |       |

- ☑ 退会者表示 退会日に入力あれば初期画面に表示されません。 チェックを入れると赤文字で表示されます。変更可能です。
  - その他チーム制の会場は、別途チーム別選択が可能です。

会语体常

注意 ボタンの組み合わせは全てを満たしたものを表示します。 ボタンは解除できます。全てのボタンを押していない状態にすれば全員表示されます。

### 会場一覧画面

| 5426     | 偏衡     | 群然太田      | 標次            | うえだ     | 大阪中央    | 8htu        |  |
|----------|--------|-----------|---------------|---------|---------|-------------|--|
| 机锅油      | 仙台広瀬   | 大宮        | みなとみらい        | 4/2/6   | 大観形べの   | 横边          |  |
| 単広       | LL#5   | 和玉北       | 2585811       | 長鮮      | 大財務田    | 18.5        |  |
| 地河       | *2     | (ALC)     | 推进下时          | 45.0    | 新大阪     | (200)       |  |
| FL (R21  | 天龍     | かずおアクアライン | 188           | 41475   | 18      | 久留米         |  |
| 机绳栓      | 通知     | 80        | R:38          | 1000    | みなと神戸   | 18.9-       |  |
| 机械       | 15.0   | 千葉        | 新潟県央          | 名古聖     | 20,77   | 紙切          |  |
| とまたまい    | みらい部島  | 彩釉炉成      | F-11          | 名古龍中央   | 8223    | 北九州         |  |
| 机频率      | 単行動ない  | 東京三席      | 新潟東沼          | 名古屋西    | 三宮      | 佐賀          |  |
| 北見       | Bibly  | 縣地        | 新潟さるまち        | みえ津     | 并使      | .9.H5       |  |
| 札幌アンビシャス | まだたら福島 | 新東京セントラル  | 総決ながおか        | 1130    | 限神动间    | 長峰いきはや      |  |
| 高いぶり     | v:08   | 表步道       | 新発出           | 9.40    | 881     | 橋本          |  |
| 机械港议     | いわき雨   | ia≓       | 30.Li         | 京都経     | 未予      | 楊本北         |  |
| おたる      | 自河     | まちださがみ    | 富山中央          | みやこ     | おかやま決楽  | 大分          |  |
| 机闸创筑     | 会達ばんだい | 単位上野      | 金沢            | 平安      | 1991.12 | <b>客</b> 時  |  |
| 千歳アンビシャス | 211    | 日比谷-東京東   | 小松            | 京都英     | 22      | <b>信</b> 艺術 |  |
| 0185     | 下館     | 由有十倍      | 加減百万石         | 大阪ミナミ   | おかやお山湯  | 2738        |  |
| いわみさわ    | 土湖     | 東京中央      | 金沢朝           | 大阪      | 倉敷せとりち  |             |  |
| 14,31    | 水戸     | 御茶/水      | 金沢北           | laice)  | d.B     |             |  |
| //戸      | いばらき街  | 東京東       | <b>REANIN</b> | 大服牛タ    | 1811    |             |  |
| 山村       | 宇郁宮    | MHEAST    | 信用版本          | 大阪中之島   | 68.05   |             |  |
| 仙台白雁     | 上州南崎   | 消雨中央      | 長好きらい         | 上六      | 海铁      |             |  |
| 水桥       | 数数中存   | \$945     | 1979 H        | 大阪セントラル | 21.00   |             |  |

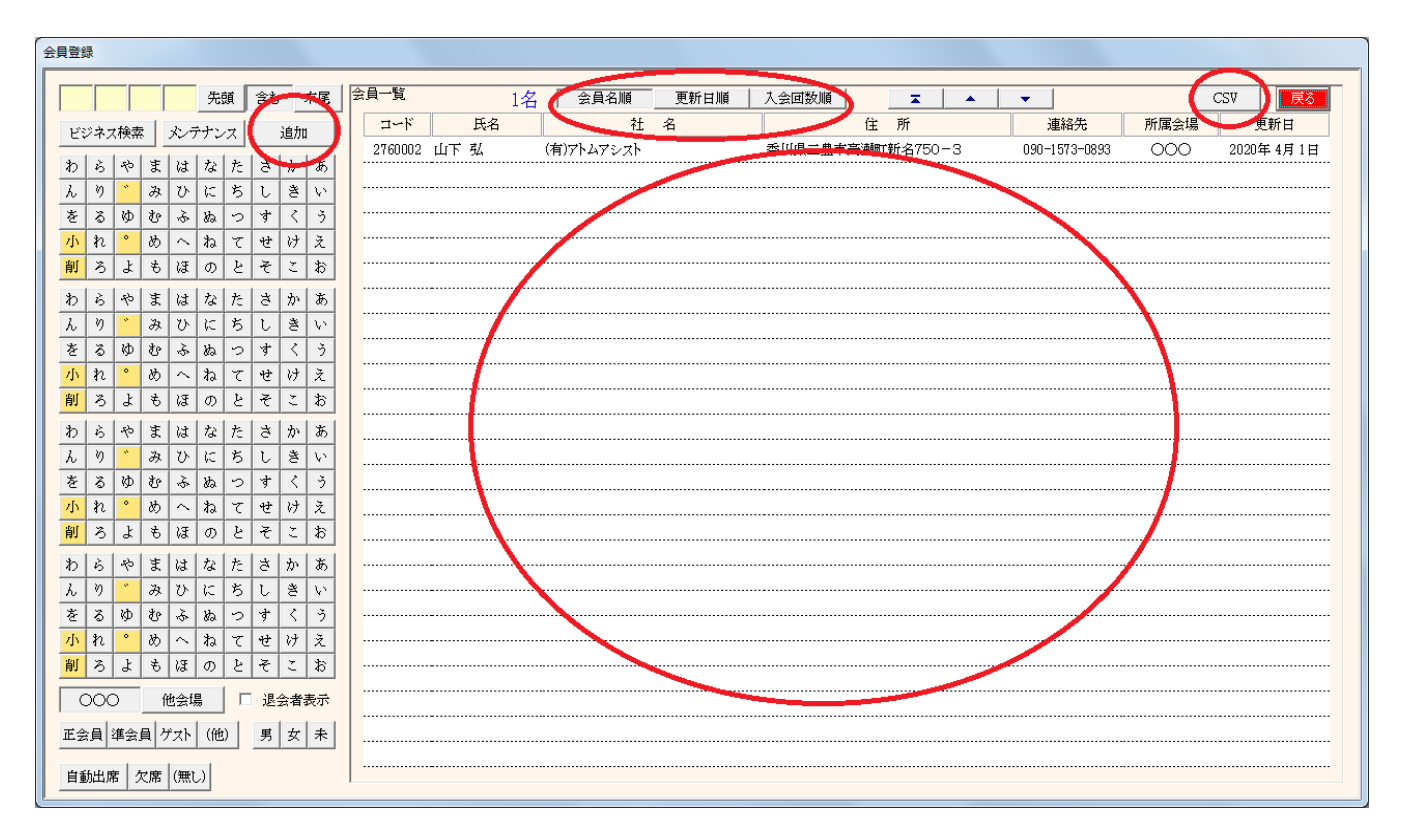

#### 表示順の指定

| 会員名順  | よみかな順に並べます。よみかなが入力されていないと先頭に表示されます。 |
|-------|-------------------------------------|
|       | ※ 本部データ新規反映時、参加申請メール受信時             |
| 更新日順  | 本部データ同期等でセットされた会員更新日順に表示します。        |
|       | ※ 本部同期していて空白は未更新です。                 |
| 入会回数順 | 入会時の回数(期生)順に表示します。                  |

#### CSV出力

絞り込み済みデータをCSV(Excel)形式で出力します。 出力先のフォルダは環境設定に準じます。指定なければ、Systemフォルダ 会員番号(JANコード)も含まれていますので独自に会員証・名札を作る場合活用下さい。

#### 明細表示

指定行の会員情報を画面に表示します。

### 追加ボタン

追加用の明細画面を表示します。

| 会員明細登録                                                                                                    |
|----------------------------------------------------------------------------------------------------|
| 訂正 コード 2760002 コード変更 削除 戻る                                                                                                    |
| 氏名 山下 弘 よみ やましたひろし 性別 男 ▼ 所属会場 ○○○ … ハッド 赤 ▼                                                                                                    |
| 五月区方 正云月 ↓ 組織捉当 世話人 ↓ 携帯番号 090-1573-0893 紹介者 … 所属 ○○○ …                                                                                                    |
| 入食目     2019年4月1日     更新日     2020年4月1日     退会日     理由       入口数<br>(期先)     1     0 ゴールド     0 鬼瓦     0 盾     0 赤     0 緑     ○ (無し)     □ リーダー対象外                                                                                                    |
| 紹介数 2 有効数 1 本部ID 11111111 入金日 2019年 5月 1日 創友塾期 0 例会自動出欠 出席 5                                                                                                    |
|                                                                                                    |
| 会社名 (有)アトムアシスト よみ あとむあしすと                                                                                                    |
| 事業内容     FCソプト開発及びFC一般     役職     代表取締役                                                                                                    |
| 住所     〒     767-0002     香川県三豊市高瀬町新名750-3                                                                                                    |
| Tel         0875-72-4550         Fax         0875-73-6372         E-mail         info@atomassist.co.jp         所在地         香川県三豊市                                                                                                    |
| HP www.atomassist.co.jp 確認                                                                                                    |
| 業種       更新         □       □       □       □       □       □       □       □       □       □       □       □       □       □       □       □       □       □       □       □       □       □       □       □       □       □       □       □       □       □       □       □       □       □       □       □       □       □       □       □       □       □       □       □       □       □       □       □       □       □       □       □       □       □       □       □       □       □       □       □       □       □       □       □       □       □       □       □       □       □       □       □       □       □       □       □       □       □       □       □       □       □       □       □       □       □       □       □       □       □       □       □       □       □       □       □       □       □       □       □       □       □       □       □       □       □       □       □       □       □       □       □       □       □       □       □ |
|                                                                                                    |

# 項目説明

| 氏名           |                           |                 |
|--------------|---------------------------|-----------------|
| よみ           | 全角かな文字に変換されます。            |                 |
| 性別           | 入力あると受付テーブル設定時に考慮されます。(環境 | 設定による)          |
| 所属会場         | 一覧から選択できます。               |                 |
| バッジ          | 保持バッジです。 Ver3.08より        |                 |
| 会場区分         |                           |                 |
| 組織担当<br>携帯番号 | 選択肢に無い場合は手入力してください。(名簿順に使 | う場合があります)       |
| 紹介者<br>      |                           |                 |
| 所属           | 紹介者の所属会場です。 Ver3.08より     |                 |
| 人会日          | 日付の人力方法はExcelと同じです。       |                 |
| 史新日          | 守成クラフ史新日です。               |                 |
| 退会日          | ここに日付を入力すると一覧画面に表示されなくなりま | す。              |
| 理由           | 退会理由                      |                 |
| 入会回数         |                           |                 |
| バッジ          | 上記保持バッジと違い、次回例会で表彰するものです。 | 。例会終了後に無しとなります。 |
|              | 自動更新                      |                 |
|              | 会員区分更新時                   |                 |
|              | ゲストから準会員                  | 緑               |
|              | 紹介者が自会場で緑の場合              | 赤(紹介者)          |
|              | デフォルト出席                   | 環境設定による         |
|              | 準会員から正会員                  | 赤               |
|              | 本部データ同期                   |                 |
|              | 同上(紹介者は未対応)               |                 |
|              |                           |                 |

☑ リーダー対象外 例会受付時に自動テーブル設定かつテーブル設定でテーブルリーダー設定無ければ自動で決定しますが、チェックがあればリーダーになりません。

紹介数 今迄の紹介者数です。

有効数 そのうち、現在活動中の会員数です。

本部ID 本部データの個別キーです。照合に使います。 別途 本部データ同期参照

入金日 会費の振り込み日です。

創友塾期

例会自動出欠 出席または欠席

参加登録を初期準備するときに反映します。参加登録の変更は可能です。 食物アレルギー 登録しておけば、例会時のチェックリストが表示されます(要ホテル対応) 自動で作成されます。リセット(再生成)可能 ※Web展開のログインに使います。マイページ表示

| 会員明細登録                                                                                                |
|----------------------------------------------------------------------------------------------------|
| 訂正 コード 2760002 コード変更 削除 戻る                                                                            |
| 氏名     山下 弘     よみ     やましたひろし     性別     男     所属会場     〇〇〇     …     バッジ     赤                      |
| (2) (2) (2) (2) (2) (2) (2) (2) (2) (2)                                                               |
| 人会目         2019年 4月 1日         更新日         2020年 4月 1日         退会日         理由                        |
| 入会回数<br>(期生) 1 ○ ゴールド ○ 鬼瓦 ○ 盾 ○ 赤 ○ 緑 ◎ (無し) □ リーダー対象外                                               |
| 紹介数     2     有効数     1     本部ID     1111111     入金日     2019年 5月 1日     創友塾期     0     例会自動出欠     出席 |
| 食物アレルギー 甲殻類(カニ、エビ) マイコード I488t リセット                                                                   |
|                                                                                                    |
| 会社名 (有)コームアシスト よみ あとむあしすと                                                                             |
| 事業内容 PCソフト開発及びPC一般                                                                                    |
| 住所 〒 767-0002 香川県三豊市高瀬町新名750-3                                                                        |
| 2 0875-72-4550 Fax 0875-73-6372 E-mail info@atomassist.co.jp 所在地 香川県三豊市                               |
| HP www.ukemassist.co.jp 宿認                                                                            |
| 業種 更新                                                                                                 |
|                                                                                                    |
|                                                                                                    |
|                                                                                                    |
|                                                                                                    |
|                                                                                                    |
|                                                                                                    |

会社情報

会社名よみよみの入力があれば、例会用名簿等にルビの印刷が可能です。事業内容役職住所、Tel、Fax、Email所在地郵便番号から自動セットします。HPWeb展開においてリンク設定可能です。

|                                                              | 訂正 コード 2760002 コード変更                                                                                                    | 削除 戻る                                                                                                    |
|--------------------------------------------------------------|----------------------------------------------------------------------------------------------------|----------------------------------------------------------------------------------------------------|
| _                                                            | 氏名 山下 弘 よみ やましたひろし 性別 男 ▼ 所属会場 ○○○○<br>会員区分 正会員 ▼                                                                                                    | … パッジ 赤 🗸                                                                                                    |
|                                                              | 組織担当 世話人 ▼ 携帯番号 090-1573-0893 紹介者                                                                                                    |                                                                                                    |
|                                                              | 入会日         2019年4月1日         更新日         2020年4月1日         退会日         理由                                                                                                    |                                                                                                    |
|                                                              | 入会回数<br>(期生) 1 Cゴールド C 鬼瓦 C 盾 C 赤 C 緑 @ (無し)                                                                                                    | 🔲 リーダー対象外                                                                                                    |
| -<br>-                                                       | 紹介数 2 有効数 1 本部D 11111111 入金日 2019年5月1日 創友塾期                                                                                                    | 0 例会自動出欠 出席 ▼                                                                                                    |
| -                                                            | 食物アレルギー 甲殻類(カニ、エビ)                                                                                                    | マイコード I486t リセット                                                                                                    |
|                                                              | 会社名 (有)アトムアシスト よみ あとむあしすと                                                                                                    |                                                                                                    |
|                                                              |                                                                                                    | 2 2 2 2 2 2 2 2 2 2 2 2 2 2 2 2 2 2 2                                                                                                    |
|                                                              | 767-0002 香川県三豊市高瀬町新名750-3                                                                                                    |                                                                                                    |
|                                                              | Tel         0875-72-4550         Fax         0875-73-6372         E-mail         info@atomassist.co.jp                                                                                                    | 所在地香川県三豊市                                                                                                    |
|                                                              | HP www.atomassist.co.jp 確認                                                                                                    | $\frown$                                                                                                    |
|                                                              |                                                                                                    |                                                                                                    |
|                                                              |                                                                                                    | 会員力一ド印刷登錄                                                                                                    |
| (川子) (二) (二) (二) (二) (二) (二) (二) (二) (二) (二                  | ★分類)     ★<br>★<br>★<br>本<br>本 | 上、「「「「「「」」」」」、「「」」、「「」」、「「」」、「「」」、「「」」、                                                                                                    |
| (回) (正) (正) (正) (正) (正) (正) (正) (正) (正) (正                   | ☆ 加の業種一覧     金場の業種分類把握     ※ 画像登録                                                                                                    | (会員カード印刷登録) ード体系見直し中です。 録見直し中です。                                                                                                    |
| (但)引 登画法 業業 会会 録像                                            | 全分類) ※業種一覧コード表のコードを最大5個入力可能 会参加の業種一覧 会場の業種分類把握 ※画像登録 、イメージ画像等を登録可能                                                                                                    | ・ド印刷登録 ード体系見直し中です。 録見直し中です。                                                                                                    |
| (川引)<br>産紙途例自 登画途名会<br>業業 会会 録像 第員                           | (分類)<br>(注種一覧コード表のコードを最大5個入力可能<br>会参加の業種一覧<br>会場の業種分類把握<br>(次)<br>(次)<br>(次)<br>(次)<br>(次)<br>(次)<br>(次)<br>(次)<br>(次)<br>(次)                                                                                                    | 一ド体系見直し中です。                                                                                                    |
| (川引) 登画途名会 一定会紙名境業業 会会 録像 2010 ドン場サ東設                        | (金分類) ※業種コー<br>(本一覧コード表のコードを最大5個入力可能)<br>(金参加の業種一覧)<br>(金参加の業種一覧)<br>(金参加の業種一覧)<br>(金場の業種分類把握) ※画像登録)<br>(本一ジ画像等を登録可能)<br>(本一ジ画像等を登録可能)<br>(本一ジ画像等を登録可能)<br>(本一マットのバーコード付き会員証を印刷します。)<br>(本のゲスト以外の会員のみ印刷可能です。)<br>(本一マットのバーコード付き会員証を印刷します。)<br>(本のゲスト以外の会員のみ印刷可能です。)<br>(本のないプリンターには印刷できません。)<br>(本のないプリンターには印刷できません。)<br>(本のないプリンターには印刷できません。)                                                                                                    | 中間します。                                                                                                    |
| (川引 登11引 カイ11引 ) 産紙途例自 登画途名会 一定会紙名境 業業 会会 録像 簿員 ドフ場サ東設       | (分類) ※業種コー<br>(本一一覧コード表のコードを最大5個入力可能)<br>(金参加の業種一覧)<br>(金参加の業種一覧)<br>(金場の業種分類把握) ※画像登録の業種分類把握<br>(本一ジ画像等を登録可能)<br>(本一ジ画像等を登録可能)<br>(本一ジ画像等を登録可能)<br>(本一印刷)<br>(日)<br>(日)<br>(日)<br>(日)<br>(日)<br>(日)<br>(日)<br>(日)<br>(日)<br>(日                                                                                                    | 中間します。                                                                                                    |
| (二川引 一登11月 カイ11月 武王王子子 一 一 一 一 一 一 一 一 一 一 一 二 二 二 二 二 二 二 二 | ※業種コー ※ ※業種コー ※ ※ 、 、 、 、 、 、 、 、 、 、 、 、 、 、 、 、 、                                                                                                    | <ul> <li>(金)山かード印刷登録</li> <li>-ド体系見直し中です。</li> <li>(印刷します。</li> <li>(3) (東次)</li> </ul>                                                            |
| (川引) 登画途名会 一定会紙名境 業業 会会 録像 簿員 ドフ場サ東設 2011                    | (会) (学校) (学校) (学校) (学校) (学校) (学校) (学校) (学校                                                                                                    | <ul> <li>(金員カード印刷登録)</li> <li>-ド体系見直し中です。</li> <li>課見直し中です。</li> <li>評刷します。</li> <li>調査</li> <li>調査</li> <li>調査</li> <li>調査</li> <li>調査</li> </ul> |

-11-

# 会員コード変更

| ſ | 会員明細登録         | $\frown$             |
|---|----------------|----------------------|
|   | 訂正 コード 2760002 | コード変更                |
|   | 氏名山下弘よみやました    | こひろし 性別 男 ▼ 所属会場 000 |
|   | 会員区分 正会員 ▼     |                      |

## 当システムでは、自動で会員コードを割り振ってますが、変更することが可能です。 ※会員証を発行している場合は再発行が必要です。

| 会員 |         |         |          |         |         |         |         |         |         |         |         |         |         |         |         |         |         |
|----|---------|---------|----------|---------|---------|---------|---------|---------|---------|---------|---------|---------|---------|---------|---------|---------|---------|
|    |         |         |          |         |         |         |         |         |         |         |         |         |         |         |         |         | [       |
| -  | 現在の会員   | 番号 276  | 0002 青   | 字は欠番 赤  | 字は退会者   | 黒字はフリー  | _       |         |         |         |         |         |         |         |         | •       | 中止      |
| Ιr | 2760000 | 2760030 | 2760059  | 2760088 | 2760117 | 2760146 | 2760175 | 2760204 | 2760233 | 2760262 | 2760291 | 2760320 | 2760349 | 2760378 | 2760407 | 2760436 | 2760465 |
|    | 2760001 | 2760031 | 2760060  | 2760089 | 2760118 | 2760147 | 2760176 | 2760205 | 2760234 | 2760263 | 2760292 | 2760321 | 2760350 | 2760379 | 2760408 | 2760437 | 2760466 |
|    | 2760003 | 2760032 | 2760061  | 2760090 | 2760119 | 2760148 | 2760177 | 2760206 | 2760235 | 2760264 | 2760293 | 2760322 | 2760351 | 2760380 | 2760409 | 2760438 | 2760467 |
|    | 2760004 | 2760033 | 2760062  | 2760091 | 2760120 | 2760149 | 2760178 | 2760207 | 2760236 | 2760265 | 2760294 | 2760323 | 2760352 | 2760381 | 2760410 | 2760439 | 2760468 |
|    | 2760005 | 2760034 | 2760063  | 2760092 | 2760121 | 2760150 | 2760179 | 2760208 | 2760237 | 2760266 | 2760295 | 2760324 | 2760353 | 2760382 | 2760411 | 2760440 | 2760469 |
|    | 2760006 | 2760035 | 2760064  | 2760093 | 2760122 | 2760151 | 2760180 | 2760209 | 2760238 | 2760267 | 2760296 | 2760325 | 2760354 | 2760383 | 2760412 | 2760441 | 2760470 |
|    | 2760007 | 2760036 | 2760065  | 2760094 | 2760123 | 2760152 | 2760181 | 2760210 | 2760239 | 2760268 | 2760297 | 2760326 | 2760355 | 2760384 | 2760413 | 2760442 | 2760471 |
|    | 2760008 | 2760037 | 2760066  | 2760095 | 2760124 | 2760153 | 2760182 | 2760211 | 2760240 | 2760269 | 2760298 | 2760327 | 2760356 | 2760385 | 2760414 | 2760443 | 2760472 |
|    | 2760009 | 2760038 | 2760067  | 2760096 | 2760125 | 2760154 | 2760183 | 2760212 | 2760241 | 2760270 | 2760299 | 2760328 | 2760357 | 2760386 | 2760415 | 2760444 | 2760473 |
|    | 2760010 | 2760039 | 2760068  | 2760097 | 2760126 | 2760155 | 2760184 | 2760213 | 2760242 | 2760271 | 2760300 | 2760329 | 2760358 | 2760387 | 2760416 | 2760445 | 2760474 |
|    | 2760011 | 2760040 | 2760069  | 2760098 | 2760127 | 2760156 | 2760185 | 2760214 | 2760243 | 2760272 | 2760301 | 2760330 | 2760359 | 2760388 | 2760417 | 2760446 | 2760475 |
|    | 2760012 | 2760041 | 2760070  | 2760099 | 2760128 | 2760157 | 2760186 | 2760215 | 2760244 | 2760273 | 2760302 | 2760331 | 2760360 | 2760389 | 2760418 | 2760447 | 2760476 |
|    | 2760013 | 2760042 | 2760071  | 2760100 | 2760129 | 2760158 | 2760187 | 2760216 | 2760245 | 2760274 | 2760303 | 2760332 | 2760361 | 2760390 | 2760419 | 2760448 | 2760477 |
|    | 2760014 | 2760043 | 2760072  | 2760101 | 2760130 | 2760159 | 2760188 | 2760217 | 2760246 | 2760275 | 2760304 | 2760333 | 2760362 | 2760391 | 2760420 | 2760449 | 2760478 |
|    | 2760015 | 2760044 | 2760073  | 2760102 | 2760131 | 2760160 | 2760189 | 2760218 | 2760247 | 2760276 | 2760305 | 2760334 | 2760363 | 2760392 | 2760421 | 2760450 | 2760479 |
|    | 2760016 | 2760045 | 2760074  | 2760103 | 2760132 | 2760161 | 2760190 | 2760219 | 2760248 | 2760277 | 2760306 | 2760335 | 2760364 | 2760393 | 2760422 | 2760451 | 2760480 |
|    | 2760017 | 2760046 | 2760075  | 2760104 | 2760133 | 2760162 | 2760191 | 2760220 | 2760249 | 2760278 | 2760307 | 2760336 | 2760365 | 2760394 | 2760423 | 2760452 | 2760481 |
|    | 2760018 | 2760047 | 2760076  | 2760105 | 2760134 | 2760163 | 2760192 | 2760221 | 2760250 | 2760279 | 2760308 | 2760337 | 2760366 | 2760395 | 2760424 | 2760453 | 2760482 |
|    | 2760019 | 2760048 | 2760077  | 2760106 | 2760135 | 2760164 | 2760193 | 2760222 | 2760251 | 2760280 | 2760309 | 2760338 | 2760367 | 2760396 | 2760425 | 2760454 | 2760483 |
|    | 2760020 | 2760049 | 2760078  | 2760107 | 2760136 | 2760165 | 2760194 | 2760223 | 2760252 | 2760281 | 2760310 | 2760339 | 2760368 | 2760397 | 2760426 | 2760455 | 2760484 |
|    | 2760021 | 2760050 | 27600079 | 2760108 | 2760137 | 2760160 | 2760195 | 2760224 | 2760253 | 2760262 | 2760311 | 2760340 | 2760369 | 2760398 | 2760427 | 2760450 | 2760460 |
|    | 2700022 | 2700001 | 2700060  | 2760109 | 2700130 | 2700107 | 2760190 | 2700225 | 2700234 | 2700203 | 2700312 | 2700341 | 2700370 | 2700399 | 2700428 | 2700437 | 2760460 |
|    | 2760023 | 2760052 | 27600001 | 2760110 | 2760139 | 2760166 | 2760197 | 2760220 | 2760255 | 2760284 | 2760313 | 2760342 | 2760371 | 2760400 | 2760428 | 2760450 | 2760497 |
|    | 2760024 | 2760054 | 2760083  | 2760112 | 2760140 | 2760170 | 2760190 | 2760227 | 2760257 | 2760286 | 2760314 | 2760344 | 2760372 | 2760401 | 2760430 | 2760400 | 2760489 |
|    | 2760026 | 2760055 | 2760084  | 2760113 | 2760142 | 2760171 | 2760200 | 2760229 | 2760258 | 2760287 | 2760316 | 2760345 | 2760374 | 2760402 | 2760432 | 2760461 | 2760400 |
| ŀ  | 2760027 | 2760056 | 2760085  | 2760114 | 2760143 | 2760172 | 2760201 | 2760230 | 2760259 | 2760288 | 2760317 | 2760346 | 2760375 | 2760404 | 2760433 | 2760462 | 2760491 |
|    | 2760028 | 2760057 | 2760086  | 2760115 | 2760144 | 2760173 | 2760202 | 2760231 | 2760260 | 2760289 | 2760318 | 2760347 | 2760376 | 2760405 | 2760434 | 2760463 | 2760492 |
|    | 2760029 | 2760058 | 2760087  | 2760116 | 2760145 | 2760174 | 2760203 | 2760232 | 2760261 | 2760290 | 2760319 | 2760348 | 2760377 | 2760406 | 2760435 | 2760464 | 2760493 |
|    |         |         |          |         |         |         |         |         |         |         |         |         |         |         |         |         |         |
|    |         |         |          |         |         |         |         |         |         |         |         |         |         |         |         |         |         |

変更指定番号をクリックします。

黒字文字は未使用コードでフリーです。 赤字は退会者のコードです。 退会者のデータは消えます。 青字は使用済みのコードです。 本部データ共有からの場合

| 訂正 コード 2760002 コード変更 削除 戻る                                                                                                    |
|----------------------------------------------------------------------------------------------------|
|                                                                                                    |
| 氏名     山下 弘     よみ     や記たひろし     性別     男     所属会場     OOO     …     バッジ     赤                                                                                                    |
|                                                                                                    |
| 入会日         2019年4月1日         更新日         2020年4月1日         退会日         理由                                                                                                    |
| 入会回数<br>(期生) 1 ○ ゴールド ○ 鬼瓦 ○ 盾 ○ 赤 ○ 緑 ⓒ (無し) □ リーダー対象外                                                                                                    |
| 紹介数 2 有効数 1 本部ID 11111111 入金日 2019年5月1日 創友塾期 0 例会自動出欠 出席 ▼                                                                                                    |
| 食物アレルギー 甲殻類(カニ、エビ) マイコード I488t リセット                                                                                                    |
|                                                                                                    |
| 会社名 (有)アトムアシスト よみ あとむあしすと よみ しん しょう しょう しょう しょう しょう しょう しょう しょう しょう しょう                                                                                                    |
| ● 事業内容 PCソフト開発及びPC一般 20歳 代表取締役 ▼                                                                                                    |
| 住所 〒 767-0002 香川県三豊市高潮町新名750-3                                                                                                    |
| Tel         0875-72-4550         Fax         0875-73-6372         E-mail         info@atomassist.co.jp         所在地         香川県三豊市                                                                                                    |
| HP www.atomassist.co.jp 確認                                                                                                    |
| ,<br>業種                                                                                                    |
| 391 ソフトウェア業 情報サービス業 情報通信業 削除                                                                                                    |
| 39A         情報処理サービス業         情報サービス業         情報通信業                                                                                                    |
| he the the second second secon |
|                                                                                                    |
|                                                                                                    |

自動で登録します。

※よみと事業内容がデータに有りませんので後から手入力が必要です。 画面にありませんが、未入金により例会参加不可データも反映されます。

新規の場合は自動で登録します。 変更の場合 環境設定で反映する場合、画面に表示して更新します。

## 参加申請メールからの場合

| 会員明細登録                                                                     |  |  |  |  |  |  |  |  |  |  |  |
|----------------------------------------------------------------------------|--|--|--|--|--|--|--|--|--|--|--|
| □ コード 2760002 コード変更 削除 戻る                                                  |  |  |  |  |  |  |  |  |  |  |  |
| _ 氏名 <u>山下 弘</u> よみ やましたひろし 性別 男 ▼ 所属会場 OOO … バッジ 赤 ▼                      |  |  |  |  |  |  |  |  |  |  |  |
| 会員区分 正会員 ▼                                                                 |  |  |  |  |  |  |  |  |  |  |  |
| 組織担当 世話人 ▼ 携帯番号 090-1573-0893 紹介者 … 所属 ○○○                                 |  |  |  |  |  |  |  |  |  |  |  |
| 入会目         2019年4月1日         更新目         2020年4月1日         退会目         理由 |  |  |  |  |  |  |  |  |  |  |  |
| 入会回数<br>(期生) 1 ○ ゴールド ○ 鬼瓦 ○ 盾 ○ 赤 ○ 縁 ○ (無し) □ リーダー対象外                    |  |  |  |  |  |  |  |  |  |  |  |
| 紹介数 2 有効数 1 本部ID 11111111 入金日 2019年5月1日 創友塾期 0 例会自動出欠 出席 ▼                 |  |  |  |  |  |  |  |  |  |  |  |
| 食物アレルギー         甲殻類(カニ、エビ)         マイコード         I488t         リセット        |  |  |  |  |  |  |  |  |  |  |  |
|                                                                            |  |  |  |  |  |  |  |  |  |  |  |
| 会社名 (有)アトムアシスト よみ あとむあしすと                                                  |  |  |  |  |  |  |  |  |  |  |  |
| 事業内容 PCソプト開発及びPC一般 役職 代表取締役 ▼                                              |  |  |  |  |  |  |  |  |  |  |  |
| 住所 _ 〒 767-0002 香川県三豊市高瀬町新名750-3                                           |  |  |  |  |  |  |  |  |  |  |  |
| Tel 0875-72-4550 Fax 0875-73-6372 E-nail info@atomassist.co.jp 所在地 香川県三豊市  |  |  |  |  |  |  |  |  |  |  |  |
| HP www.atomassist.co.jp                                                    |  |  |  |  |  |  |  |  |  |  |  |
|                                                                            |  |  |  |  |  |  |  |  |  |  |  |
| 391 ソフトウェア業 情報サービス業 情報通信業 削除                                               |  |  |  |  |  |  |  |  |  |  |  |
| 39A         情報処理サービス業         情報サービス業         情報通信業                        |  |  |  |  |  |  |  |  |  |  |  |
| de fi                                                                      |  |  |  |  |  |  |  |  |  |  |  |
|                                                                            |  |  |  |  |  |  |  |  |  |  |  |
|                                                                            |  |  |  |  |  |  |  |  |  |  |  |
|                                                                            |  |  |  |  |  |  |  |  |  |  |  |

自動で追加登録します。

ただし、参加メールからは他会場会員とゲストだけです。

新規の場合は自動で登録します。 変更の場合 環境設定で反映する場合、画面に表示して更新します。

※該当項目はWebデザイン(申し込みフォーム)により変わります。

## ゲスト注意

| 会員明細登録                                                                                                    |  |  |  |  |  |  |  |  |  |  |  |  |
|----------------------------------------------------------------------------------------------------|--|--|--|--|--|--|--|--|--|--|--|--|
| ゴード 2760002 登録 削除 戻る                                                                                                    |  |  |  |  |  |  |  |  |  |  |  |  |
| 氏名     山下 広     よみ     やましたひろし     性別     男     所属会場     〇〇〇     バッジ     赤       会員区分     グスト      参加回     第44回                                                                                                    |  |  |  |  |  |  |  |  |  |  |  |  |
| ▲ 編織担当 送話↓ ▲ 携帯留号 U90-1573-0893 紹介者 … 所属 ○○○ …                                                                                                    |  |  |  |  |  |  |  |  |  |  |  |  |
| 入会日         2019年4月1日         更新日         2020年4月1日         退会日         理由                                                                                                    |  |  |  |  |  |  |  |  |  |  |  |  |
| 入会回数<br>(期生) 1 ○ ゴールド ○ 鬼瓦 ○ 盾 ○ 赤 ○ 緑 ④ (無し) □ リーダー対象外                                                                                                    |  |  |  |  |  |  |  |  |  |  |  |  |
| 紹介数     2     有効数     1     本部ID     11111111     入金日     2019年5月1日     創友塾期     0     例会自動出欠     出席                                                                                                    |  |  |  |  |  |  |  |  |  |  |  |  |
| 食物アレルギー 甲殻類(カニ、エビ) マイコード I488t リセット                                                                                                    |  |  |  |  |  |  |  |  |  |  |  |  |
|                                                                                                    |  |  |  |  |  |  |  |  |  |  |  |  |
| 会社名 (有)アトムアシスト よみ あとむあしすと                                                                                                    |  |  |  |  |  |  |  |  |  |  |  |  |
| 事業内容         PCソフト開発及びPC一般         役職         代表取締役                                                                                                    |  |  |  |  |  |  |  |  |  |  |  |  |
| 住所     〒     767-0002     香川県三豊市高瀬町新名750-3                                                                                                    |  |  |  |  |  |  |  |  |  |  |  |  |
| Tel         0875-72-4550         Fax         0875-73-6372         E-mail         info@atomassist.co.jp         所在地         香川県三豊市                                                                                                    |  |  |  |  |  |  |  |  |  |  |  |  |
| HP www.atomassist.co.jp 確認                                                                                                    |  |  |  |  |  |  |  |  |  |  |  |  |
| ×a                                                                                                    |  |  |  |  |  |  |  |  |  |  |  |  |
| ★催           391         いついウィマ業         情報サービッ業         情報通信業                                                                                                    |  |  |  |  |  |  |  |  |  |  |  |  |
| 39A     情報処理サービス業     情報サービス業     情報通信業                                                                                                    |  |  |  |  |  |  |  |  |  |  |  |  |
| Nut the second second s |  |  |  |  |  |  |  |  |  |  |  |  |
|                                                                                                    |  |  |  |  |  |  |  |  |  |  |  |  |
|                                                                                                    |  |  |  |  |  |  |  |  |  |  |  |  |
|                                                                                                    |  |  |  |  |  |  |  |  |  |  |  |  |
|                                                                                                    |  |  |  |  |  |  |  |  |  |  |  |  |

ゲストさんは、基本的に1回だけ例会に参加可能です。

会員区分にゲストを選択すれば、右側に参加回が入力できるようになります。 後述の参加登録は該当回数以外は表示されません。

またゲストから準会員に変更すれば、参加回数が入会回数にコピーされます。

※ 過去にゲスト登録した人が違う回で参加申請すると警告が表示されて参加登録(保留ですが)されません。

# 会員メンテナンス

# Ver3.08より

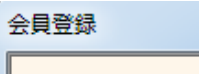

|   |   |                        |   |     | 生          | ぼ | 含む | •  | 末尾      | 会員   |
|---|---|------------------------|---|-----|------------|---|----|----|---------|------|
|   |   |                        | × | ノデサ | ンス         |   |    | 追加 |         |      |
| わ | Ъ | Þ                      | Ŧ | (a  | 72         | ħ | さ  | か  | あ       |      |
| h | り |                        | み | ひ   | <u>ا</u> د | ち | l  | ð  | $V^{*}$ |      |
| を | ð | $\langle \phi \rangle$ | 방 | \$  | ゐ          | 5 | す  | く  | Ž       | ···- |

| 会員データ | タのメンテナンス              |  |
|-------|-----------------------|--|
|       |                       |  |
|       | 会員氏名の重複登録チェック         |  |
|       | 他会場・ゲスト 指定期間例会不参加チェック |  |
|       |                       |  |
|       |                       |  |
|       | 戻る                    |  |
|       |                       |  |

| 低名の重複チェック |             |               |                       |                 |        |  |  |  |  |
|-----------|-------------|---------------|-----------------------|-----------------|--------|--|--|--|--|
|           | -           | 1             |                       |                 | A-+    |  |  |  |  |
| 全会員 目会場のみ | 他会場(非共有)    |               |                       | 利那              | 余確認 戻る |  |  |  |  |
| 重複氏名      | ※削除にチェックできな | こいのは、最新回数に参加量 | 登録されている為です。※赤字は退会者です。 | 。<br>※赤字は退会者です。 |        |  |  |  |  |
| 山下弘       | 削除 会員番号     | 氏名 区分         | 社名                    | 住所              | 所属会場   |  |  |  |  |
|           | 3757841     | 山下 弘 正会員(     | (有)アトムアシスト            |                 | 丸亀     |  |  |  |  |
|           | 3757842     | 山下弘 準会員 行     | ゲストの会社                | 香川県三豊市三野町       | 丸龟     |  |  |  |  |
|           | 3757843     | 山下 弘   準会員    |                       |                 | 丸龟     |  |  |  |  |
|           |             |               |                       |                 |        |  |  |  |  |
|           |             |               |                       |                 |        |  |  |  |  |
|           |             |               |                       |                 |        |  |  |  |  |
|           |             |               |                       |                 |        |  |  |  |  |
|           |             |               |                       |                 |        |  |  |  |  |
|           |             |               |                       |                 |        |  |  |  |  |
|           |             |               |                       |                 |        |  |  |  |  |
|           |             |               |                       |                 |        |  |  |  |  |
|           |             |               |                       |                 |        |  |  |  |  |
|           |             |               |                       |                 |        |  |  |  |  |

a. 左側の重複氏名をクリックします。 ※会員共有の会場はここで削除しても同期で復活します。 氏名の背景色が変わり明細が右の一覧に表示されます。

b. 削除する行にチェックを入れます。 赤字は退会者です。

会員番号にご注意ください。

7000000以上 仮登録番号(ゲストor他会場) こちらを優先して削除。 最新例会回数に参加登録あれば削除できません。

右上の「削除確認」ボタンで最終確認します。後述の確認画面へ

他会場・ゲスト指定期間不長期間例会不参加をチェックします。

| 例会参加確認    |        |             |                    |                        |        |    |      |         |        |     |       |       |    |      |
|-----------|--------|-------------|--------------------|------------------------|--------|----|------|---------|--------|-----|-------|-------|----|------|
| 最新回数      | 46     | 指定回数<br>※入会 | 以後、参加登録<br>自あれば、12 | 表無しを対象とする=<br>ヶ月は対象外です | ⇒ 29 ◀ | ۲  | 全会員  | 自会場のみ   | 他会場(非共 | (有) | 頁一括削除 | 削除確認  |    | 戻る   |
| 削除 会員番号   | 氏名     | 区分          |                    | 社名                     | 入会日    | 参加 | 所属会場 | 削除 会員番号 | 氏名     | 区分  | 社名    | 入会日 有 | 参加 | 所属会場 |
| ☐ 7000303 | 山下ゲスト  | ゲスト         | ゲストの会社             |                        |        |    | 大分   |         |        |     |       |       |    |      |
|           |        |             |                    |                        |        |    |      |         |        |     |       |       |    |      |
|           |        |             |                    |                        |        |    |      |         |        |     |       |       |    |      |
|           |        |             |                    |                        |        |    |      |         |        |     |       |       |    |      |
|           |        |             |                    |                        |        |    |      |         |        |     |       |       |    |      |
|           |        |             |                    |                        |        |    |      |         |        |     |       |       |    |      |
|           |        |             |                    |                        |        |    |      |         |        |     |       |       |    |      |
|           |        |             |                    |                        |        |    |      |         |        |     |       |       |    |      |
|           |        |             |                    |                        |        |    |      |         |        |     |       |       |    |      |
|           |        |             |                    |                        |        |    |      |         |        |     |       |       |    |      |
|           |        |             |                    |                        |        |    |      |         |        |     |       |       |    |      |
|           |        |             |                    |                        |        |    |      |         |        |     |       |       |    |      |
|           |        |             |                    |                        |        |    |      |         |        |     |       |       |    |      |
|           |        |             |                    |                        |        |    |      |         |        |     |       |       |    |      |
|           |        |             |                    |                        |        |    |      |         |        |     |       |       |    |      |
|           |        |             |                    |                        |        |    |      |         |        |     |       |       |    |      |
|           |        |             |                    |                        |        |    |      |         |        |     |       |       |    |      |
|           |        |             |                    |                        |        |    |      |         |        |     |       |       |    |      |
|           |        |             |                    |                        |        |    |      |         |        |     |       |       |    |      |
|           |        |             |                    |                        |        |    |      |         |        |     |       |       |    |      |
| ※赤字(      | は退会者です | •           |                    |                        |        |    |      |         |        |     |       |       |    |      |

- 対象条件 指定回数以後、例会参加がない会員が対象です。 ただし、入会日が登録あれば、入会後1年間は対象としません。
- 注 会員共有の会場はここで削除しても同期で復活します。 「対象回数」を変更すれば対象者が変わります。 「頁一括削除」ボタンで一括削除または一括解除します。 右上の「削除確認」ボタンで最終確認します。

会員共有していない他会場の会員データはここで一括削除して下さい。 例会参加している会員は対象外となっています。

## 削除確認画面

| 削除確認処理               |               |    |  |      |
|----------------------|---------------|----|--|------|
| ※削除指定の一覧です。削除しない場合は」 | 氏名を列ックしてください。 | 1件 |  | 削除実行 |
| 【丸亀】山下 弘 (ゲストの会社)    |               |    |  |      |
|                      |               |    |  |      |
|                      |               |    |  |      |
|                      |               |    |  |      |
|                      |               |    |  |      |
|                      |               |    |  |      |
|                      |               |    |  |      |
|                      |               |    |  |      |
|                      |               |    |  |      |
|                      |               |    |  |      |
|                      |               |    |  |      |
|                      |               |    |  |      |
|                      |               |    |  |      |
|                      |               |    |  |      |
|                      |               |    |  |      |
|                      |               |    |  |      |
|                      |               |    |  |      |
|                      |               |    |  |      |
|                      |               |    |  |      |
|                      |               |    |  |      |
|                      |               |    |  |      |
|                      |               |    |  |      |

名前をクリックすれば、その会員の削除を中止できます。 削除後明細表(PDF)が出力されます。また、CSVも作成しています。

| <b>_</b> | 貝登貨     | ₩.  |     |    |     |    |    |    |          |              |         |    |
|----------|---------|-----|-----|----|-----|----|----|----|----------|--------------|---------|----|
|          |         |     | -   |    | _   | 先派 | 謓  | 含む | <b>)</b> | 末尾           | 会員一覧    |    |
| K        | ۲:      | ジネフ | (検索 |    | メンラ | テン | -x |    | 追加       | 1            | ⊐∽ド     |    |
|          | ъ       | ò   | -p  | ま  | は   | な  | た  | さ  | か        | あ            | 2760002 | ЩΤ |
| L        | h       | り   |     | み  | ひ   | に  | ち  | l  | ð        | $\mathbf{V}$ |         |    |
|          | $\star$ | 2   | ひ   | 20 | >   | u. | 5  | 4- | 2        | 2            |         |    |

| 索対象               | 検索キ | من        |   |    |   |              |     |       |
|-------------------|-----|-----------|---|----|---|--------------|-----|-------|
| ☑ 氏名              | 1   | I         | & | &  | & | &            |     | 检查    |
| ▼ 社名              | 2   |           | & | &  | & | &            |     | 17.98 |
| ▼ 営業内容            | з   |           | & | 8. | & | <u>&amp;</u> |     | _     |
| ✓ 他会場含む<br>※自会場優先 | 4   |           | & | &  | & | &            |     | 戻る    |
| 件数                |     |           |   |    |   |              |     |       |
|                   |     |           |   |    |   |              |     |       |
| コード 氏名            |     | 社名        |   | 住所 |   | 営業内容         | 連絡先 | 所属会場  |
| <u>⊐~ド 氏名</u>     |     | 社名        |   | 住所 |   | 営業内容         | 連絡先 | 所属会場  |
| 日本 14-2           |     | 社 名       |   | 住所 |   | 営業内容         | 連絡先 | 所属会場  |
| 1-1 氏名            |     | <u>社名</u> |   | 住所 |   | 営業内容         | 連絡先 | 所属会場  |
| ∃ド 氏名             |     | 社 名       |   | 住所 |   | 営業内容         | 連絡先 | 所属会場  |

入力キーワードで会員データを検察します。

指定したキーワードが含まれていれば対象データとして一覧表されクリックで会員明細画面。

使用方法

横の並びは全てのキーワードが含まれている事。 縦(行)の並びは、どの行かに含まれるいる事。

# 1-3 本部データ同期

| 本部からの名簿データ | (CSVI)同期 |          |      |         |
|------------|----------|----------|------|---------|
|            |          |          |      |         |
| 本部CSV      |          |          |      | <br>••• |
| 前回同期       | -<br>-   |          |      |         |
|            |          |          |      |         |
|            |          |          | 同期実行 | 戻る      |
|            |          |          |      |         |
|            |          |          | 7(   |         |
|            | 変更無し     |          | 明細   |         |
|            | 変更有り     |          | 印月紀田 |         |
|            | エラー      |          | 明細   |         |
|            | アンマッチ    |          | 明細   |         |
|            | L        | <u> </u> | J    |         |
|            |          |          |      |         |

## 本部からの自会場会員情報を会員データに反映します。 事前準備として、ExcelファイルをCSVに変換する必要があります。

- a Excelでファイルを開く
- b 名前を付けて保存
- c その他の書式を選択し
   d ファイルの種類を「CSV(カンマ区切り)」選択
   e 保存

| 1.4-1       |                                                                              | -780              |
|-------------|------------------------------------------------------------------------------|-------------------|
| ファイル名(N):   | ○○○会員名簿20171001.xls                                                          | → 3-040           |
| ファイルの種類(T): | Excel 97-2003 ブック (*.xls)                                                    | -414              |
| 作成者:        | Excel ブック (*.xlsx)<br>Excel マクロ有効ブック (*.xlsm)                                |                   |
|             | Excel バイナリ ブック (*.xlsb)<br>Excel 97-2003 ブック (*.xls)                         | 1-031             |
| 🍝 フォルダーの非表  | XML テーダ (*.xml)<br>:単一ファイル Web ページ (*.mht;*.mhtml)<br>Web ページ (*.htm;*.html) | -221              |
| 7 8         | Excel テンプレート (*.xltx)<br>Excel マクロ有効テンプレート (*.xltm)                          | 74-779            |
| 3 4<br>3 6  | Excel 97-2003 テンプレート (*.xlt)                                                 | 136-875<br>70-105 |
| ) 6         | テキスト (ダノ区切り) (*.txt)<br>Unicode テキスト (*.txt)                                 | 11-980            |
| 2 1         | XML スプレッドシート 2003 (*.xml)<br>Microsoft Excel 5.0/95 ブック (*.xls)              | 62-555            |
| 3 4         | CSV (カンマ区切り) (*.csv)                                                         | 756-196           |
| 1 6         | テキスト (スペース区切り) (*.prn)                                                       | 23-675            |
| 5 2         | DIF (*.dif)                                                                  | 111-136           |
| j 2         | SYLK (*.slk)                                                                 | 06-725            |
| 7 1         | Excel アトイン (*.xiam)                                                          | 944-288           |
| 3 5         | Excel 97-2003 アトイン (*.xla)                                                   | 771-317           |
| 3 4         | アレー ( · .pui)<br>XPS ドキュメント (* xns)                                          | 35-023            |
| ) 2         | OpenDocument スプレッドシート (*.ods)                                                | 97-100            |

CSVファイルは環境設定の「本部CSVフォルダ」に入れておけば処理が簡単です。

 本部CSV
 ……

 前回同期
 反る

 「期実行
 反る

 「期実行
 町細

 夏東知し
 明細

 夏東和り
 明細

 夏東和り
 明細

 夏東和り
 明細

 夏東和り
 明細

 夏東和り
 明細

 夏東和り
 明細

 夏東和り
 明細

 夏夏和り
 明細

 月細
 明細

本部CSVデータを選択後、「同期実行ボタン」をクリックします。

同期処理が終了しましたら、結果に応じて件数が表示されます。 それぞれ氏名をクリックすると会員登録画面に切り替わります。 同期処理は何度でも可能です。

| 変更無し  | DB(当PC内のデータ)と本部のデータに違いがありません。 |
|-------|-------------------------------|
| 変更有   | 変更があり反映しました。反映した項目名が表示されます。   |
| エラーあり | マッチしたが他会場で登録されている場合に表示されます。   |
| アンマッチ | DBにあって本部無し。または本部に有ってDBになし。    |

マッチング手順

1 DBに本部IDの入力が有ればそのIDでマッチング

- 2 無ければ氏名で検索 この場合、漢字の違いでアンマッチが発生します。
- 3 同姓同名がいれば選択画面が表示されます。

| 貝名照合重複確認 |          |     |    |
|----------|----------|-----|----|
|          |          |     |    |
| 会員名      |          | 会社名 |    |
| ※対象行をクリッ | っしてください。 |     | 中止 |
|          |          |     |    |
|          |          |     |    |
|          |          |     |    |
|          |          |     |    |
|          |          |     |    |
|          |          |     |    |
|          |          |     |    |

最初は氏名で照合します。 マッチングすれば本部IDも取り込みますので2回目からは本部IDで照合します。

高橋と髙橋(はしごの高)のように、漢字が違う場合はそれぞれd欄とe欄に表示されますので 強制マッチングボタンで指定してください。2回目からは本部IDでマッチングします。

#### 任意反映指定項目

環境設定にて、「本部からの情報を確認しながら反映する」にチェックがあるときに 項目に違いがあると確認画面が表示されます。

| 会員名   |              | 所属会場 … | • •        |
|-------|--------------|--------|------------|
|       |              |        |            |
|       | 現状           |        | 本部データ      |
| かな    | ν.           |        | c          |
| 役員    |              |        |            |
| 会社名   | · · · · ·    | ← →    | <u>(</u>   |
| 役職    | 取締役          |        | 取締役        |
| 郵便番号  | £ '? ····    | _      |            |
| 住所    |              |        | 1          |
| 電話番号  | Lin Alt Juli |        | CTE D1.    |
| FAX番号 |              | _      | L          |
| 紹介者   |              | _      | t ····     |
| 退会日   |              | -      |            |
| 退会理由  |              |        |            |
| 中     | 断            | 更新     | 項目反映しないで次へ |

矢印ボタンをクリック後、更新ボタンをクリックします。

← 本部データを反映します。

→ 本部に変更依頼します。

反映しない場合は、「項目反映しないで次へ」をクリック

以後反映を中止する場合は、中断をクリック ※何回でも再処理できます。

自動反映項目

下記の項目は無条件に反映されます。 会員区分、本部ID、保持バッジ 紹介数、残存数、創友塾期 入会日、更新日、入金日 紹介者所属会場、紹介者本部ID 例会参加可否

### 本部変更依頼

# 本部情報反映時に「→」本部変更依頼があった場合、最初の画面に「本部変更依頼」ボタンが出現します。

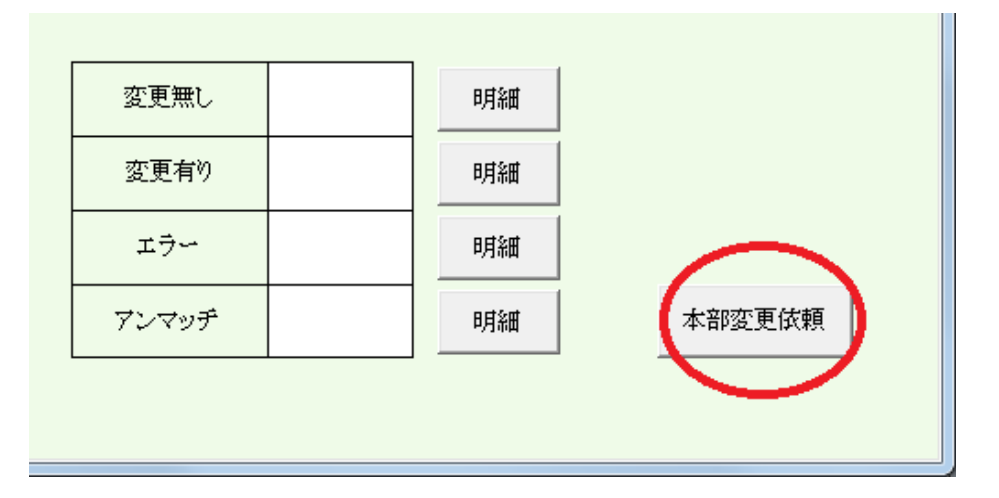

# 本部変更依頼確認

| 本 | 的会員情報変更依       | 頼          |                |                           |                                                                                                    |
|---|----------------|------------|----------------|---------------------------|----------------------------------------------------------------------------------------------------|
|   | 比較ファイル         | みなと神戸会員に   | 名簿20190415.csv |                           | PDF CSV                                                                                                    |
|   |                |            |                |                           |                                                                                                    |
|   | 会員名            | 会員ID       | 変更項目           | 変更内容(変更依頼)                | 本部内容                                                                                                    |
|   |                | 2307830001 | 郵便番号           |                           |                                                                                                    |
|   |                | 2307830001 | 会社所在地          |                           |                                                                                                    |
|   |                | 9186991001 | 会社名            |                           | in the state of the state of th |
|   |                | 9182218001 | 会社所在地          |                           |                                                                                                    |
|   | <u>_*^⇒7</u> _ | 9182218001 | 会社名            |                           | ( <del>†))]]] ] []                                </del>                                                                                                    |
|   |                |            |                |                           |                                                                                                    |
|   |                |            |                |                           |                                                                                                    |
|   |                |            |                |                           |                                                                                                    |
|   |                |            |                |                           |                                                                                                    |
|   |                |            |                |                           |                                                                                                    |
|   |                |            |                |                           |                                                                                                    |
|   |                |            |                |                           |                                                                                                    |
|   |                |            |                |                           |                                                                                                    |
|   |                |            |                |                           |                                                                                                    |
|   |                |            |                |                           |                                                                                                    |
|   |                |            |                |                           |                                                                                                    |
|   |                |            |                |                           |                                                                                                    |
|   |                |            |                |                           |                                                                                                    |
|   |                |            |                |                           |                                                                                                    |
|   |                |            |                |                           |                                                                                                    |
|   |                |            |                |                           |                                                                                                    |
|   |                |            |                |                           |                                                                                                    |
|   |                |            |                | ※変依頼中止する場合は該当行左列ックしてください。 |                                                                                                    |
|   |                |            |                |                           |                                                                                                    |

本部に依頼しない場合は該当行を右クリックします。

PDF リスト出力 CSV データ出力

※本部と調整はしていません。本部からの依頼になりレイアウト等変更する場合があります。

明細表示本部データマッチングの明細を参照します。

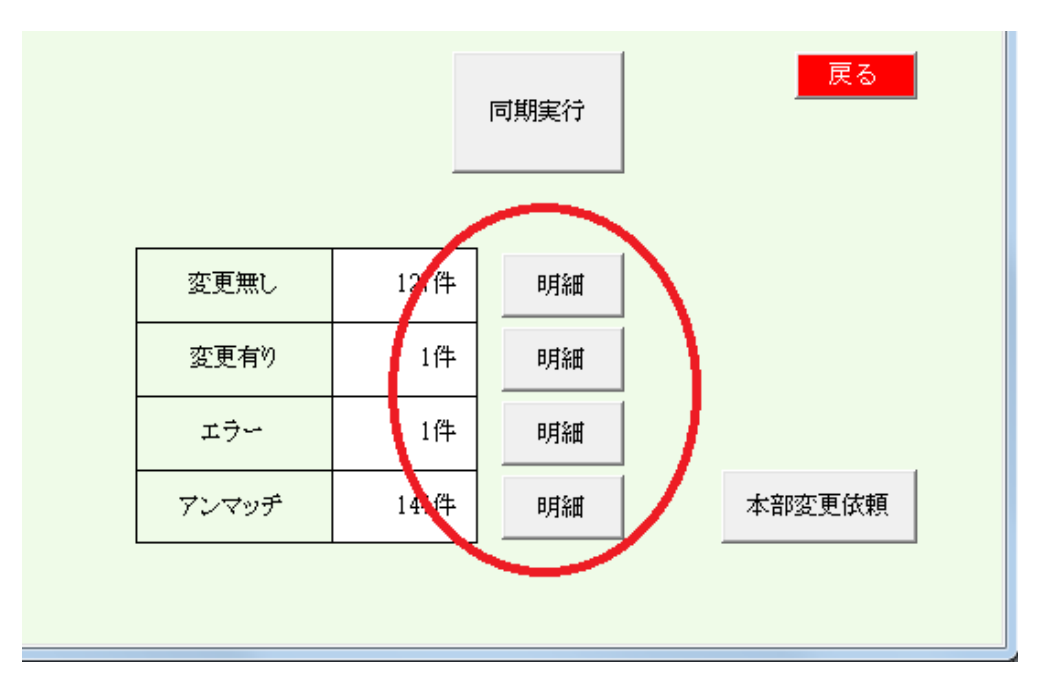

# 変更無し

| 本部同期(変更無し   | /)  |                                                                                                    |          |      |                             |                                        |       |                               |
|-------------|-----|----------------------------------------------------------------------------------------------------|----------|------|-----------------------------|----------------------------------------|-------|-------------------------------|
|             |     |                                                                                                    | ※行クリックで会 | 員明續使 | 面                           |                                        |       | 戻る                            |
| 会員名         | 区分  | 社名                                                                                                    | 会員名      | 区分   | 社名                          | 会員名                                    | 区分    | 社名                            |
| 会員力一下       | 準会員 | A DESCRIPTION OF A DESCRIPTION OF A DESC | 「喜多みのの」  | 正会員  | n'lly noon .                | 高根弘二                                   | 正会員   | (株)パッショーネ                     |
| <b>连井加代</b> | 準会員 | CAMBLON                                                                                                    | 北村衛弓美    | 準会員  | 心書屋Artsy-Fartsy             | 田口智雅                                   | 正会員   | Y. I. N                       |
| 他把她推一的      | 準会員 | 并護士法人港国際法律事務所神戸事務所                                                                                                    | 木下清隆     | 正会員  | Rinokiyo PHOTO              | 田中哲人                                   | 準会員   | (林)ミルフシャン                     |
| 石并久奉        | 正会員 | イシィメディカルサービス(株)                                                                                                    | 禾村葵      | 正会員  | Mauve                       | 田中有年                                   | 正会員   | (林小ップライブ                      |
| 泉裕行         | 準会員 | (ま)ビルフィス                                                                                                    | 京台祥子     | 準会員  | (決) 世原商店                    | 田中寿社                                   | 正会員   | L-buddy(2242)74~)             |
| 并手上直希       | 正会員 | (#)CarryON                                                                                                    | — 鲁本佳洋   | 正会員  | (#) = Z                     | 田中支浩                                   | 準会員   | (#)冯士力工業                      |
| 伊東岳彦        | 準会員 | イーネッドサービス(株)                                                                                                    | 黒木誠二     | 正会員  | CONNECT                     | 由中千秋                                   | 正会員   | 健美プロジェクト                      |
| 赤数裕貴        | 正会員 | StatioVERE(スタジオフェルダ)                                                                                                    | サストのテスト  | 正会員  |                             | 日中伸幸                                   | 準会員   | CALLERYNU-VUSTUDIONU-VU       |
| 太塚幸史郎       | 正会員 | LIBERAL                                                                                                    | 一若山航佑    | 正会員  | 末申:道·大阪駅前ギタースクール            | 椅谷建喜                                   | 正会員   | 12-ジックフロント                    |
| 并上博司        | 正会員 | (林にキルダンクレール                                                                                                    | 小西伸幸     | 正会員  | 小西税理士事務所                    | 丹頂淳司                                   | 準会員   | 同けッドフェローズ                     |
| 上原英司        | 正会員 | サウンズファン(株)                                                                                                    | 小林弘一     | 正会員  | K*:BAR                      | 趙国良                                    | 正会員   | 明ーカンパニー(株)本館社丹園               |
| 内海邦彦        | 正会員 | (有)KEEPYOU                                                                                                    | 小山ともえ    | 正会員  | 11                          | 上井康秀                                   | 準会員   | 上井コルフスクール                     |
| 大上的分        | 正会員 | (洗)大土鞄店。                                                                                                    | 相田益管言    | 準会員  |                             | 内藤奎子                                   | 正会員   | (有)あたまい共産リアフロンティア             |
| 大久保武        | 準会員 | (オープレックス                                                                                                    | 後藤佳宏     | 正会員  | Mr. John Margaret and State | 中并倫仁                                   | 準会員   | (抹)冲声每日舍                      |
| 大谷浩史。       | 正会員 | (株)つれ                                                                                                    | 西條喜博     | 正会員  | 一般社団法人エースあそびの学校             | 中川悟志                                   | 正会員   | (休)キルシュベルフ                    |
| 大谷祐介        | 準会員 | (抹)アド広研                                                                                                    | 酒并忠昭     | 正会員  | ski程営サポートオフィス               | 中川貴雄                                   | 正会員   | オキリセンタス                       |
| 大西隼人        | 正会員 | 大西商店                                                                                                    | 住々并秀二    | 正会員  | 体かっピートラケザー                  | 电归浩美                                   | _ 準会員 | 一般社司法人力了                      |
| 両浦 年宏       | 準会員 |                                                                                                    | 住农木望都    | 正会員  | サンフィールド(林)                  | <b>甲西教之</b>                            | 正会員   | (株)中西工作所                      |
| 阿田良介        | 正会員 | (有)進栄創業製作所 営業部                                                                                                    | 塩谷衣代     | 正会員  | 奏脚美明,サロン ラクシュミー             | 中村厚子                                   | 正会員   | のずみカリー神戸元町                    |
| 岡本佳奈        | 正会員 | Cate36                                                                                                    | * 芝地真由美  | 正会員  | tu Mana-Mana                | 中村伸一郎                                  | 準会員   | トータル・ライフ・サポート ナトリス            |
| 奥野克美        | 正会員 | 7774 M                                                                                                    | 志魁和子     | 正会員  | Sala di Shima               | 建本那                                    | 正会員   | Live 020 Marketing Produce    |
| 奥平裕樹        | 正会員 | 神戸スポーツ整体                                                                                                    | 島田川工     | 準会員  | (株)新聞航运広告                   | 西尾價裕                                   | 正会員   | (株)西興サーモス                     |
| 奥山雅之        | 準会員 | 果山美装                                                                                                    | 島津江英樹    | 準会員  | (株)アンストスタッフサービス             | 西野潤                                    | 準会員   | ≪=r=+µ===,>Ø•KOBE             |
| 小黑和音        | 正会員 | 一級建築士爭招所dawn                                                                                                    | 石田倫子     | 正会員  | EARDIVA                     | 西村伸也。                                  | 準会員   | アルマーレ西村知的財産重視所                |
| 小果龍一郎       | 止会員 | 1 / Land                                                                                                    | 新冠將主     | 止会員  | VI)-1-2-37((78)             | 野田馬子                                   | 止会員   | アルームーン企画                      |
| 金沢ちかこ       | 正会員 | la chledesign foom                                                                                                    | 夏;奉宏尤    | 正会員  | 出银寿司 須澤                     | 格口收放的                                  | 準会員   | YOLAGallery                   |
| 库野秀         | 正会員 | (有たンツ神鉄店                                                                                                    | 高島知司     | 正会員  | (17)370 X                   | 檀諸質代                                   | 正会員   | realing                       |
| 北浦上英        | 止会員 | 日本动物物物                                                                                                    | 英文伯同     | 止会員  | <b>た</b> 切でに効率目医子療前形式       | 一一一一一一一一一一一一一一一一一一一一一一一一一一一一一一一一一一一一一一 | 止会員   | ANZpersonality in             |
| 「和利治史」      | 準会員 | (P#)officesouriant                                                                                                    | 区商田幾乎二   | 止会員  | Happy huangzi               | 橋本間包                                   | 止会員   | (WW)JIX CONTRACTOR CONTRACTOR |
|             |     |                                                                                                    |          |      |                             |                                        |       |                               |

変更無し会員名の一覧です。 行クリックにより、会員明細画面に切り替わります。

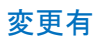

本部同期(変更有り、エラーあり)

|       |     |           | ※行クリッ | クで会員明細仮面     |     |          |    | 展              |
|-------|-----|-----------|-------|--------------|-----|----------|----|----------------|
| 会員名   | 区分  | 社名        | 変更有り  | (本部情報反映指定有例) | 会員名 | 区分       | 社名 | 変更有り(本部情報反映指定を |
| 列自由光田 | 正会員 | (株)アップサイト | 創友塾期  |              |     |          |    |                |
|       |     |           |       |              |     | [        |    |                |
|       |     |           |       |              |     | 1        |    |                |
|       |     |           |       |              |     | t        |    |                |
|       |     |           |       |              |     |          |    |                |
|       |     |           |       |              |     |          |    |                |
|       |     |           |       |              |     |          |    |                |
|       |     |           |       |              |     |          |    |                |
|       |     |           |       |              |     |          |    |                |
|       |     |           |       |              |     | <u> </u> |    |                |
|       |     |           |       |              |     | ļ        |    |                |
|       |     |           |       |              |     | ļ        |    |                |

# 変更有会員名と変更内容です。 行クリックにより、会員明細画面に切り替わります。

会員名で照合して違う会場で登録されている場合にエラーとなります。 行クリックにより、会員明細画面に切り替わります。

-26-

エラー

## アンマッチ

| 本部同期(アンマッチ)                    |                            |                |                                  |                                            |                         |             |                                       |
|--------------------------------|----------------------------|----------------|----------------------------------|--------------------------------------------|-------------------------|-------------|---------------------------------------|
| ※行グリック(左 ⇒ 会員明編仮面、右 ⇒ マッチング指定) |                            |                |                                  |                                            |                         |             |                                       |
| システム有り、本部                      | 印無し                        |                |                                  | システム無し、本部有                                 | rn                      | •           |                                       |
| 会員名                            | 社名                         | 会員名            | 社名                               | 会員名                                        | 社名                      | 会員名         | 社名                                    |
| 末正重隆                           | (株)六面舍                     | 上月規秀           | 上月司法書士事務所                        | 安西 雄宜 主                                    | 地家屋調查士 安西事務所            | 田野 勝義 田     | 野塗装                                   |
| 大陸間後                           | 社会保険学業十次人SignPost(サ        | 「小林工会」         | DO-PLAN                          | 一次の日本の日本の日本の日本の日本の日本の日本の日本の日本の日本の日本の日本の日本の | サークリムキャー                | 日間 耕人 朝     | ープウォーギンガマグー11月石校                      |
| 有馬慶大郎                          | 創和加工                       | 齋藤佳孝           | (株)Eレペートナーズ                      | 石田 智也 佛                                    | 島と暮らす                   | 照山 美希 P     | etit AmourE                           |
| 石原智尋                           | たるきっすクラブ                   | 酒井雅弘           | (有)マーズプランニング                     | 大崎優一朗境                                     | 肉弃当 牛一朗                 | 堂園 浩之 朝     | 宝寿園                                   |
| 石丸晃道                           | スリーサングス                    | 一种原结司          | 7少U种原<br>CIMURTANCE              | 大下 租子 演                                    | 劇Bar EGGPLANT           | 中村隆伸        | 光堂整体院                                 |
| <b>开阅</b> 末和<br>起聞故者           | (株)福田冷樹                    | 来由調理           | La - 172 - th                    | 大田 石玄 ノ                                    | 7 <b>十</b> 座            | 中元正的        | ARTISHS                               |
| 并上井佐生                          | リサイクル工房MOKO                | 清水千夏           | Petit Angel                      | 興津 絵里子 佛                                   | はなったデザイン                | 長野家ゆみり      | ラフビーション Laflan                        |
| 今村明浩                           | IMAMURA企画                  | 志水利達           | (株)東光商会                          | 桶下 填理 荚                                    | 売業盛耕                    | 名田 健吾 谢     | 名田商店                                  |
| 今村康人                           | (#Unity                    | 清水英典           | (株)ファストラレイク                      | 伯原宜幸と                                      | 0基地力につきー                | 難波 秀文 創     | <b>御光</b>                             |
| 人 4 要<br>岩田東矢那                 | (#)                        | 外制理子           | Relay Promotion(18)              | 片岡 重現 時                                    | ecialar                 | 111版 月紀子 3  | ルラねー上回<br>戸トークルドューティーGea West協        |
| 上田智子                           | OfficeCar'spawsオフィスキャッツボウ  | 高島知司           | 味らかシマ                            | 木下 昌子 写                                    | 真上主论者和某                 | 四村 和明 伸     | メインワークス                               |
| 上野真人                           | (H)LANDMADE                | 高見完            | cocoto合同会社                       | 朱村 ふみえ さ                                   | くらファクトリー                | 野漫 佳代子 S    | lon de kayo                           |
| 江口伸一                           | 4001年                      | 武貞補            | Alrescha                         | 黒岩大助く                                      | らいわ整件院 温美語サロン・K         | Ro 白 麗艶 俳   | IVISA                                 |
| 大同友代子                          | (株)トモコーポレーンまと              | 田細克樹           | フタンディング6                         | 業務 振御 食                                    | な考える会 食文化研究所            | 24日 556 6 7 | 1月2011년学<br>インバー葡萄屋                   |
| 大王明孝                           | 大上観光パス(株)                  | <b>二</b> 茶本茶 1 | レイス治療院三田                         | 弊田 モンディイ                                   | 対リアサローネ                 | 福本 步末也 W    | ARYOUKAN                              |
| 小笠原由晃                          | (排)OGA                     | 德田浩子           | 三宮コーデング                          | 習田公子し                                      | LA                      | 畑 智之 🛚      | SKオートサービス                             |
| 民主紀子                           | 関西補原器センター                  | 豊田隆夫           | スナック ア・ライト<br>(#)OhireManagement | 「「「「「大輔」お                                  | 御御を                     | 平田 表冊 大     | タタムー級建築士事務所                           |
| 一角山虞史                          | シタルビジネスパートナー               | 申尾巧            | (#)\$77                          | 移羅王士                                       | きは灸マッサージ                | 藤井 放里 條     | 2ラレット                                 |
| 蒲生原清孝                          | (株)アンセルコンサルタンツトラスト         | 長島直乗           | 長島サウンドエンジェアリング                   | 住一重一州                                      | セカンドステージー               | 藤井 売輔・前     | 并完輔建築設計事務所                            |
| 川崎由美子                          | 「仁木家」 (林)マリーコーボレーショ        | 永田謙一郎          | 秋田 <b>乙本</b> 卜                   | CERVASIO LU LI                             | IS&LUCA'S COLTD         | 藤村 和彦 崩     | 村和商税理士市務所                             |
| 早到7年4月<br>111天月/介州中国           | (有小ツフ)保険<br>(者)マトムマシフトのゲフト | 西村里            | MOLANI                           | 正田 満里駅 樹                                   | team<br>≯7∤ → ya yatita | 位本 真智子 E    | 本クリスタルアーNMS Body Arts<br>MAAコーポレージェイン |
| シストテスト                         | (有)アトムアシストテスト              | 杨本律子           | いのビーケアサロングッキー                    | 谷口 有倍美 樹                                   | A CONTRACT              | 九井 保明 才     | フィスクリューション的                           |
| 1                              |                            |                |                                  | 1                                          |                         |             |                                       |

## 左ブロック システムに有って本部に無し 右ブロック システムに無くて本部に有り

削除対象 追加対象

行クリックにより、会員明細画面に切り替わります。

強制マッチング

左ブロック、右ブロック該当者を右クリックすると強制マッチングになります。 マッチングすると「本部ID」取り込みますので以後アンマッチになりません。

ただし、3文字以上違う文字があると警告が出ますので確認してください。